OVERVIEW

Session Initiation Protocol (SIP) is an application layer protocol used for establishing sessions in an IP network. SIP trunks allow the IPedge system to get PRI-like services from an Internet Telephony Service Provider using SIP.

A SIP Trunk allows an IPedge system to connect internal voice and private data traffic to the outside public network (PSTN and public data) via IP.

When a user dials a call that will be sent over the PSTN, the call routing is sent over the WAN to the Internet Telephony Service Provider (ITSP) that is providing the SIP Trunk. This ITSP will provide a connection to the PSTN through their equipment. The call will be sent from the IPedge system to the SIP provider, who will act as a proxy, and send the call to the dialed destination.

For incoming calls, the SIP Trunk acts somewhat like a DID trunk, the dialed number is sent to the SIP provider and then routed over the IP Network to the IPedge system. This routing is based on the URI and associated IP address.

Toshiba product SIP Trunk capabilities allow the IPedge system to communicate with a service provider natively over an IP circuit, which can be used to carry voice and data simultaneously. Inside the IPedge system, voice is converted to data and sent to the service provider along the same circuit as the other data packets. This allows one circuit to be used for voice and data, it also allows data to use all of the bandwidth when no voice is present. Quality of Service (QoS) is managed by the service provider, allowing voice to instantaneously take priority over data.

SIP trunks offer ISDN-like features over a data connection (e.g. a T1 circuit). However, unlike a traditional T1 circuit, a SIP Trunk enabled circuit does not have to be physically provisioned and divided to separate the voice channels from the data channels.

| SIP Trunk Configuration        | V/IPedge Feature Description                                                                                                    | 6/26/13                                                             |  |  |
|--------------------------------|----------------------------------------------------------------------------------------------------|---------------------------------------------------------------------|--|--|
| SIP Trunk                      | Session Initiation Protocol (SIP) is an application layer protocol used for<br>establishing sessions in an IP network. SIP trunks allow the IPedge<br>system to get PRI-like services from an Internet Telephony Service<br>Provider using SIP.                           |                                                                     |  |  |
|                                | A SIP Trunk allows an IPedge system to connect internal private data traffic to the outside public network (PSTN an via IP.                                                                                                    | voice and<br>d public data)                                         |  |  |
| Media Relay Server<br>Overview | In a NAT environment use the NAT Traversal capability of server (Release 1.3 and later) or a SIP ALG router along w Media Relay Server (MRS).                                                                                                    | the IPedge<br>vith the IPedge                                       |  |  |
|                                | The MRS is configured by defining the Public IP address of server and the port range to be used for calls. Each call recepts for the audio streams (one port RTP, one port RTCP)                                                                                          | of the IPedge<br>quires two UDP<br>).                               |  |  |
|                                | Refer to the IPedge Install manual for Media Relay Sever instructions.                                                                                                    | setup                                                               |  |  |
| SIP Trunk NAT Traversal        | In order to support SIP Trunking on R1.2 and earlier IPedg<br>NAT environment, the router needs to support an enterpris<br>ALG (Application Layer Gateway). In Release 1.3 and late<br>system can support SIP Trunking with routers that do not h                         | ge systems in a<br>se grade SIP<br>r, the IPedge<br>nave a SIP ALG. |  |  |
|                                | When used behind a NAT firewall that does not support a IPedge server can still be given a private IP address. The Traversal capability (Release 1.3 and later) along with the the IPedge server to:                                                                      | SIP ALG, the<br>SIP Trunk NAT<br>MRS will allow                     |  |  |
|                                | <ul> <li>Use it's internal Media Relay Server to route media pa<br/>the WAN and the LAN and</li> </ul>                                                                                                    | ickets between                                                      |  |  |
|                                | <ul> <li>Apply the correct IP address to SIP signaling message<br/>they are sent out though a NAT firewall, the SIP Trunk<br/>provider will be able to send responses to the correct</li> </ul>                                                                           | es so that when<br>service<br>IP address.                           |  |  |
|                                | Within the NAT router, port forwarding rules will need to be and a range of ports opened for the Media Relay Server.                                                                                                    | econfigured,                                                        |  |  |
|                                | When used with a NAT firewall that does support an entern<br>ALG (such as the Cisco ASA5500 product line) the SIP AL<br>needs to be enabled. In this configuration the media packe<br>routed directly from the LAN to the WAN and mid-call surv<br>PSTN call is possible. | orise grade SIP<br>_G feature<br>ets will be<br>ivability of a      |  |  |

SIP TrunkSIP Trunk operation is transparent to the system users.Outgoing calls are placed using features such as Pooled Line access,<br/>Least Cost Routing, Speed Dial, or others.Incoming calls are routed via DID, UCD, transfer, ACD, and others.

## PROGRAMMING

SIP TRUNK EXAMPLE

The example shown below is a general system plan. Refer to the specific provider sections of Install Manual.

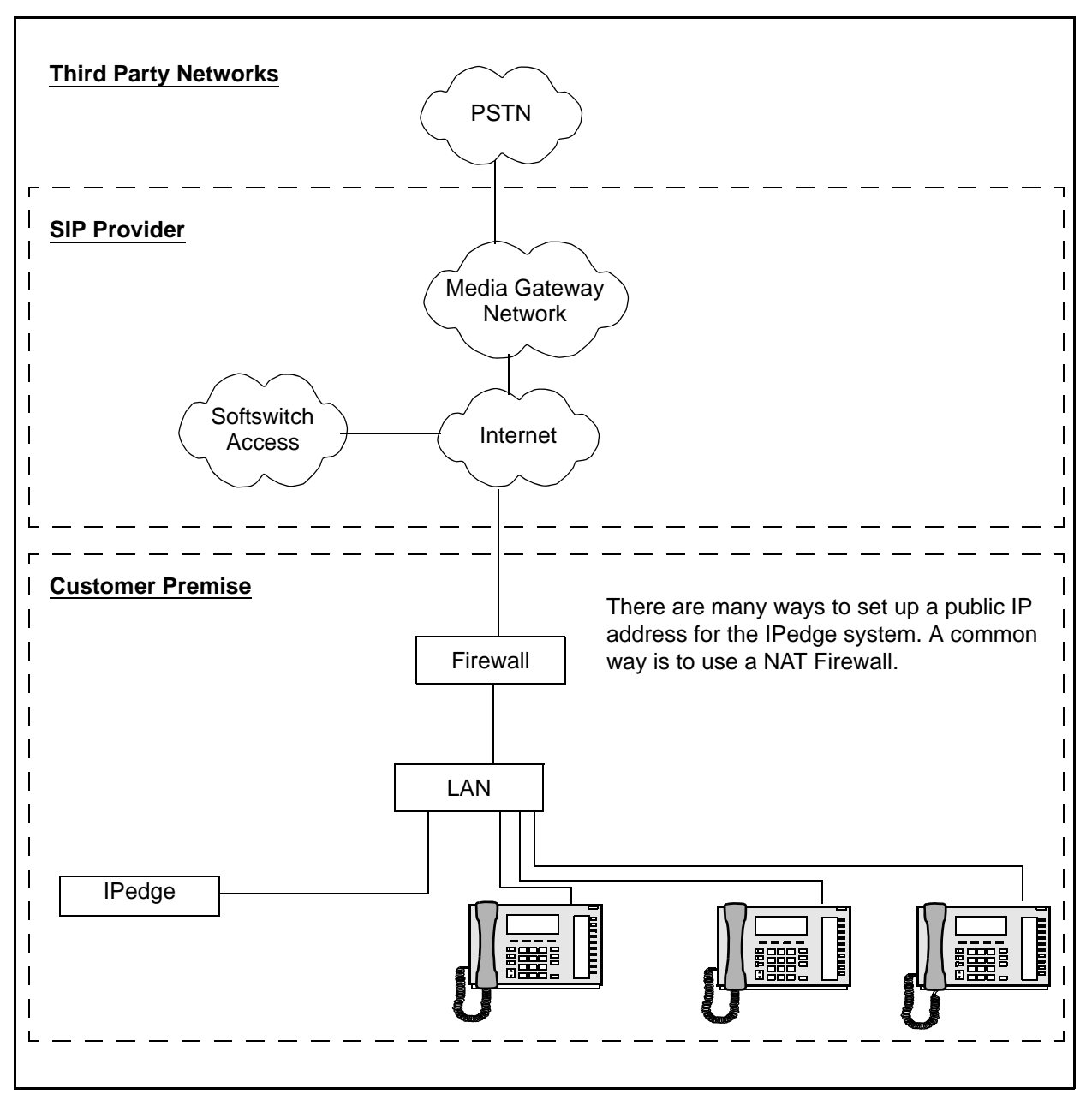

Figure 1 IPedge System with SIP Trunking

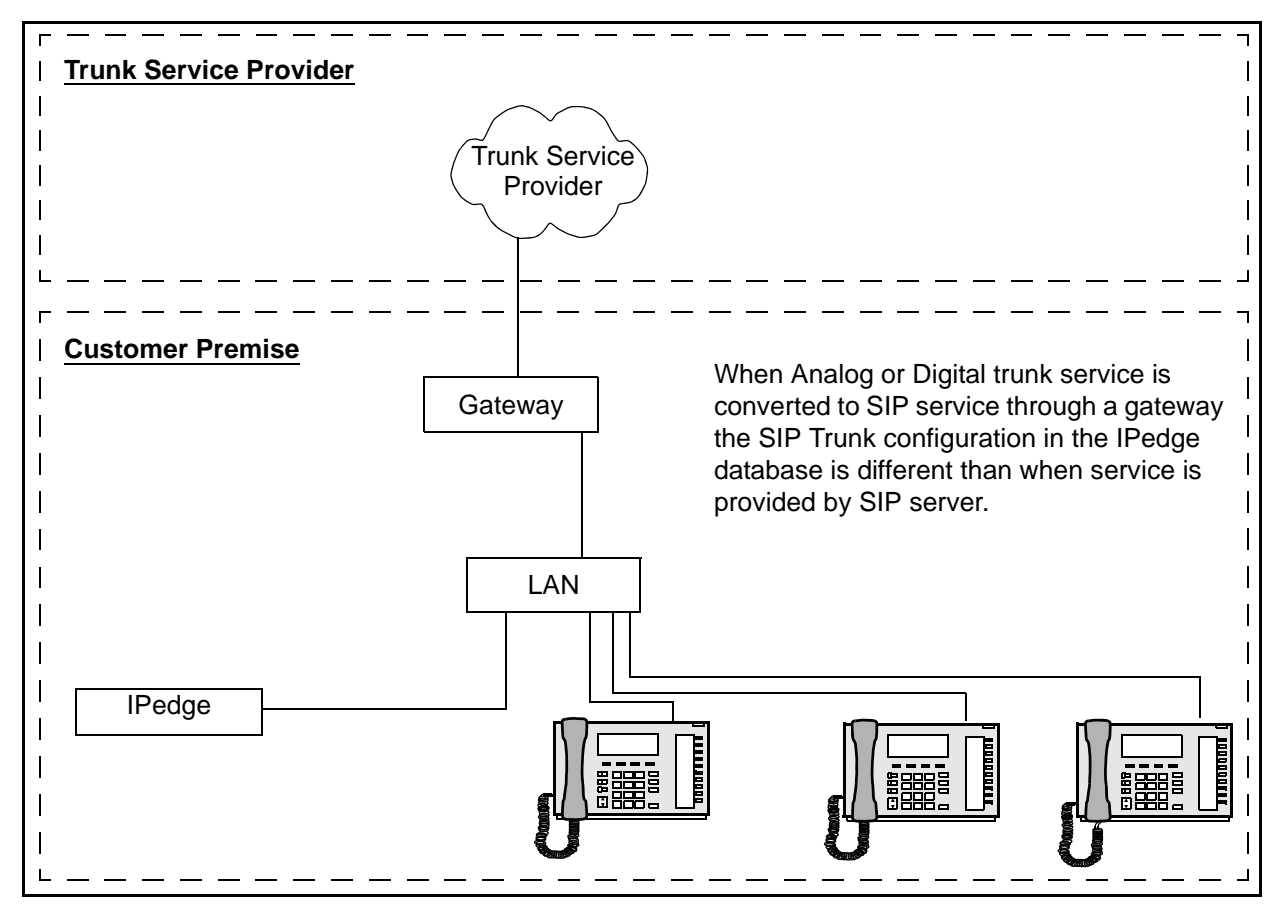

Figure 2 IPedge System with SIP Gateway

| SIP TRUNK GROUP<br>PROGRAMMING | The following pages show the general programming and configuration steps to implement a SIP Trunk. Specific procedures for each provider are in the linked tables in this document. |                                                                                                    |  |  |
|--------------------------------|----------------------------------------------------------------------------------------------------|----------------------------------------------------------------------------------------------------|--|--|
|                                | Not                                                                                                    | e: SIP trunking requires a license for each trunk. No channel group can successfully be programmed without a license.               |  |  |
| Programming the                | 1.                                                                                                    | Select <b>Trunk &gt; Trunk Groups</b> . Click on the <b>New</b> icon.                                                               |  |  |
| 5                              | 2.                                                                                                    | Select the server to which to add the trunk group.                                                                                  |  |  |
|                                | 3.                                                                                                    | In the Group Direction pull-down select <b>Incoming and Outgoing</b> . then, click on <b>OK</b> .                                   |  |  |
|                                | 4.                                                                                                    | In the <b>Common</b> tab select a trunk <b>Group Number</b> then select <b>Group</b><br><b>Type</b> SIP. Record this number.        |  |  |
|                                | 5.                                                                                                    | On the <b>Incoming</b> tab in the <b>CO Service Type</b> select DID then, set the number of <b>DID digits</b> (Default = 4 digits). |  |  |

|                                        | The<br>the<br>goe<br>dig<br>The<br>in t | <ul> <li>DID Digits parameter sets how many of the digits received from SIP Trunk will be used to choose the station to which the call es. For example; if the SIP provider sends 10 digits, and the DID its is set to four, only the last four digits are used to route the call.</li> <li>additional digits will be ignored. All of the received digits must be he URI table.</li> </ul> |  |  |
|----------------------------------------|-----------------------------------------|----------------------------------------------------------------------------------------------------|--|--|
|                                        | 6. Clic                                 | ck on the <b>Save</b> icon.                                                                                                    |  |  |
|                                        | Note:                                   | Notice that Incoming and Outgoing trunk group with the same Trunk Group Number have been created.                                                                                                    |  |  |
|                                        | Note:                                   | When all of the ILGs and OLGs have been created Toshiba recommends that you enable Intercept and program destination in <b>Trunk &gt; DID Intercept</b> .                                                                                                    |  |  |
| Programming the<br>Outgoing Line Group | In the C<br>group.                      | Dutgoing tab set the parameters for outgoing calls on this trunk Typically the default values are used.                                                                                                    |  |  |
|                                        | Note:                                   | An OLG flexible access code must be created for this group.                                                                                                    |  |  |
| ASSIGN DID TRUNK<br>DESTINATION        | DID rou<br>destina<br>If the ro         | uting must be set up to route incoming SIP calls to their desired<br>tion. This programming is the same as any other trunk group type.<br>buting is not set up, incoming Invites will fail instantly.                                                                                                    |  |  |
|                                        | 1. Sel                                  | ect Trunk > DID.                                                                                                    |  |  |
|                                        | 2. Sel                                  | ect the server.                                                                                                    |  |  |
|                                        | 3. Clic                                 | ck on the <b>New</b> icon.                                                                                                    |  |  |
|                                        | 4. Sel                                  | ect the ILG Group Number.                                                                                                    |  |  |
|                                        | 5. Ent                                  | ter the number of DID digits in the <b>DID Number</b> field.                                                                                                    |  |  |
|                                        | 6. Sel                                  | ect the MOH source.                                                                                                    |  |  |
|                                        | 7. Sel                                  | ect the Tenant number (Default = 1).                                                                                                    |  |  |
|                                        | 8. In t<br>DS                           | he DID Audio section: Set Audio Day1 DST Type, Audio Day2<br>T Type and Audio Night DST Type to <b>Dialing Digits</b> .                                                                                                    |  |  |
|                                        | 9. Set<br>will                          | t the DST Digits to the Extension Number to which the DID calls ring.                                                                                                    |  |  |
|                                        | 10. Lea                                 | ave the DID Data section at default.                                                                                                    |  |  |
|                                        | 11. Lea                                 | ave the remaining parameters blank.                                                                                                    |  |  |
|                                        | 12. Clio                                | ck on the <b>Save</b> icon.                                                                                                    |  |  |
|                                        | Note:                                   | Least Cost Routing is, by default, programmed to use OLG 1. If<br>SIP trunks are created using a different OLG, adjustments may<br>be required in the LCR > Route Choice Assignments, and Route<br>Definition Assignments.                                                                                                    |  |  |

| OLG FLEXIBLE ACCESS<br>CODE PROGRAMMING | An ac<br>Trunk   | cess coo<br>s. SIP tr                                                                                                    | te is required for the OLG that was setup for the SIP unks can also be accessed using LCR.                                                                                                    |  |  |
|-----------------------------------------|------------------|----------------------------------------------------------------------------------------------------|----------------------------------------------------------------------------------------------------|--|--|
|                                         | 1. S             | elect <b>Sy</b> :                                                                                                    | stem > Flexible Access Code.                                                                                                    |  |  |
|                                         | 2. C             | lick on th                                                                                                    | ne <b>New</b> icon.                                                                                                    |  |  |
|                                         | 3. E             | nter the                                                                                                    | Access Code.                                                                                                    |  |  |
|                                         | 4. S             | elect Fea                                                                                                    | ature Name; Line Group access code.                                                                                                    |  |  |
|                                         | 5. S             | elect the                                                                                                    | OLG.                                                                                                    |  |  |
|                                         | 6. C             | lick on th                                                                                                    | ne <b>Save</b> icon.                                                                                                    |  |  |
| Creating the Channel<br>Group           | Impo             | rtant!                                                                                                    | Complete the Channel Group programming before starting the Service Definition programming.                                                                                                    |  |  |
|                                         | 1. S             | elect Tru                                                                                                    | ink > SIP Trunking.                                                                                                    |  |  |
|                                         | 2. In<br>ci      | the Cha<br>eated.                                                                                                    | annel Group tab select the SIP Trunk Channel Group to be                                                                                                    |  |  |
|                                         | Note:            | Choos<br>anoth<br>When<br>group                                                                                                    | se a Channel group number that has not been assigned in<br>er section.<br>a Channel Group is selected for a SIP Trunk that Channel<br>number cannot be used for IPedge Net.                                |  |  |
|                                         | 3. In<br>be      | the SIP<br>e dedica                                                                                                    | Trunk Channels box select the TOTAL number of ports to ted to the SIP Trunk channel group.                                                                                                    |  |  |
|                                         | 4. C             | lick on th                                                                                                    | ne Save Icon.                                                                                                    |  |  |
| Service Definition                      | 1. C             | lick on th                                                                                                    | ne Service Definition tab.                                                                                                    |  |  |
|                                         | 2. C             | lick on th                                                                                                    | ne <b>New</b> icon.                                                                                                    |  |  |
|                                         | 3. S<br>bi<br>R  | <ol> <li>Select a Service Definition Index number then, enter the follow<br/>based on the SIP Trunk Provider:<br/>Registration Mode - Client or none</li> </ol> |                                                                                                    |  |  |
|                                         | D                | Domain Name - The domain name of the SIP Trunk provider (For<br>or the IP address.                                                                              |                                                                                                    |  |  |
|                                         | S                | IP Serve                                                                                                    | r - The SIP Trunk provider outbound proxy or blank.                                                                                                    |  |  |
|                                         | 4. E             | nter the                                                                                                    | ILG and OLG created above.                                                                                                    |  |  |
|                                         | 5. S<br>pi       | elect the<br>rovider a                                                                                                    | number of trunks/channels provided by this SIP Trunk s the Effective Channel Number.                                                                                                    |  |  |
|                                         | 6. C             | lick on th                                                                                                    | ne Save icon.                                                                                                    |  |  |
|                                         | Note:            | lf you<br>enable<br>Conne<br>servic                                                                                                    | experience one-way speech on local IPT to SIP Trunk calls;<br>e the Media Relay Server in the System Settings then, set<br>ection to Media Relay Server to <b>Manual</b> in the SIP Trunk<br>e definition. |  |  |
|                                         | <b>Note:</b> Whe |                                                                                                    | using a NAT router, the private IP address in the SIP<br>or is not changed. The result is an unsuccessful call.                                                                                            |  |  |

|                                          |                                                                                                    | A SIP A<br>address<br>the con<br>Travers                                                                                                    | LG router will be required to change the private IP<br>s to public IP address in fields in the SIP header (such as<br>tact field), MRS is not a SIP ALG. Refer to the NAT<br>al chapter in the IPedge Install manual.                                                                                                    |
|------------------------------------------|----------------------------------------------------------------------------------------------------|----------------------------------------------------------------------------------------------------|----------------------------------------------------------------------------------------------------|
| Service Assignment                       | 1.                                                                                                    | Click on the                                                                                                    | e Service Assignment tab.                                                                                                    |
|                                          | 2.                                                                                                    | Click on the                                                                                                    | New icon.                                                                                                    |
|                                          | 3.                                                                                                    | SIP Trunk C<br>Channel gro                                                                                                    | Channel Group = Channel Group tab number (Use the<br>oup created above.)                                                                                                    |
|                                          | 4.                                                                                                    | Service nur assignment                                                                                                    | nber = Row number (Enter the digit 1 for the first<br>. Increment for each new assignment.)                                                                                                    |
|                                          | 5.                                                                                                    | Service Def                                                                                                    | inition Index = Value create in service definitions tab.                                                                                                    |
| Service URI                              | The                                                                                                    | e SIP URI is                                                                                                    | the Telephone Number (TN) from the SIP Trunk provider.                                                                                                    |
|                                          | 1.                                                                                                    | Click on the                                                                                                    | e Service URI tab.                                                                                                    |
|                                          | 2.                                                                                                    | Click on the                                                                                                    | New icon.                                                                                                    |
|                                          | 3.                                                                                                    | Service Def<br>provider. Th                                                                                                    | inition Index: The service index that defines the SIP<br>is is the number assigned in .                                                                                                    |
|                                          | 4.                                                                                                    | SIP URI Nu<br>as the CLID                                                                                                    | mber: This is the TN of the URI, typically this is the same<br>).                                                                                                    |
|                                          | 5.                                                                                                    | SIP URI Us                                                                                                    | er Name: Refer to your SIP Trunk provider.                                                                                                    |
|                                          | 6.                                                                                                    | SIP URI pa                                                                                                    | ssword: Refer to your SIP Trunk provider.                                                                                                    |
|                                          | 7.                                                                                                    | SIP URI Attribution: Typically the value is MAIN. If your SIP Trunk<br>provider registers only the Primary number set the remaining<br>numbers to SUB. When SUB is used the URI number cannot be us<br>as the Calling Number. |                                                                                                    |
|                                          | Imp                                                                                                    | oortant!                                                                                                    | If a SIP URI (TN) is entered into more than one Service<br>Definition Index certain system features may not function<br>as expected. When processing a SIP call the system<br>searches for the URI until the first match is found. If a<br>URI is recorded in two Service Definition Indexes,<br>assigned to two ILGs the SMDR records will only show<br>the calls in one ILG. |
| CALL FORWARD<br>ACTIONS (R1.2 and Later) | When a call, on a SIP Trunk, is forwarded out on another trunk, some SIP Trunk providers will allow the originating caller's ID to display on the call forward destination phone as the Caller ID, rather than the IPedge URI. However, some providers may not support this.                                         |                                                                                                    |                                                                                                    |
| Caller ID of Originating<br>Caller Sent  | By default <b>Number Verification</b> (Programmed in Enterprise Manager:<br>Trunk > Calling Number > <b>Calling Number Identification</b> ) is set to<br><b>Disable</b> . If the SIP Trunk provider supports this function the call will<br>forward and the originating caller ID will be sent (The forwarded INVITE |                                                                                                    |                                                                                                    |

|                                        | will contain the calling phone's PSTN ID in the FROM header). If the SIP provider does not support this function the call will not forward.                                                                  |  |  |
|----------------------------------------|----------------------------------------------------------------------------------------------------|--|--|
| Caller ID That IPedge<br>Sends         | Some SIP Trunk providers require that the IPedge system send a valid, provisioned, calling number. In these cases set the program the IPedge SIP OLG as follows.                                             |  |  |
|                                        | In Enterprise Manager or select <b>Trunk &gt; Calling Number &gt; Calling</b><br><b>Number Identification</b> and set <b>Number Verification</b> to <b>Enable</b> for the<br>SIP OLG.                        |  |  |
|                                        | The call will forward. The forwarding IPedge system URI will be displayed<br>in the destination phone Caller ID display (The forwarded INVITE will<br>contain the IPedge SIP Trunk URI in the FROM header.). |  |  |
|                                        | <b>Note:</b> The above discussion is call forward operation not Diversion Headers. IPedge systems do not support diversion header operation or Assert Identity.                                              |  |  |
| Sending Caller ID from<br>each station | Some SIP Trunk providers do not require that the IPedge system send a valid, provisioned, calling number. In these cases set the program the IPedge SIP OLG as follows.                                      |  |  |
|                                        | <ol> <li>In Enterprise Manager or select Trunk &gt; Calling Number &gt; Calling<br/>Number Identification and set Number Verification to Disable for<br/>the SIP OLG.</li> </ol>                             |  |  |
|                                        | 2. System > System Data set Default Calling number to enable.                                                                                                    |  |  |
|                                        | 3. SIP Trunking > SIP URI Table enter the number to be sent as a Main or Sub as determined by the pattern for your SIP provider. Refer to Table 2-1.                                                         |  |  |
|                                        | <b>Note:</b> If the SIP Trunk provider does not support this function the forwarded call will fail.                                                                                                    |  |  |

#### SIP TRUNK CONFIGURATION PATTERNS

The SIP trunks from service providers typically require IPedge configuration that conforms to one of the patterns shown in Table 2-2 through Table 2-8.

Patterns A and B are the most common. Some SIP Trunk providers and the typically used pattern are shown in Table 2-1.

| Table 2-1 | SIP Tr | unks Pattern | Reference |
|-----------|--------|--------------|-----------|
|-----------|--------|--------------|-----------|

| Provider                                 | Pattern                         | T.38<br>Support | Notes                                                                                                    |
|------------------------------------------|---------------------------------|-----------------|----------------------------------------------------------------------------------------------------|
| 123.net                                  | В                               | Note 1          | Enable Network Transfer (Service Def.)                                                                                                    |
| 8x8 (Note 2)                             | Other                           | Note 1          | Contact 8x8 L2 setup for "No Plus"                                                                                                    |
| AccessLine                               | А                               | Note 1          |                                                                                                    |
| AT&T                                     | Other                           | Yes             | Refer to AT&T IPedge configuration guide                                                                                                    |
| Bright House Networks                    | В                               | No              | SIP Trunk Option interval must be 0                                                                                                    |
| Broadsoft                                | Note 3                          | Note 1          | Refer to your SIP Trunk service provider                                                                                                    |
| Broadvox                                 | С                               | Note 1          | Set the SIP URI attribute for additional numbers to SUB. Set the SIP Trunk Option Interval to 180.                                                                                                    |
| Cbeyond (Note 2)                         | A                               | No              | E911 Emergency destination can not be used on IPedge R1.2 and earlier systems.                                                                                                    |
| Charter                                  | В                               | Note 1          | Ccontact Charter for a configuration guide.                                                                                                    |
| Firstcomm (Note 2)                       | В                               | Note 1          | Leave Domain Blank. Enter IP address provided by Firstcomm in SIP Server parameter.                                                                                                    |
| Metaswitch                               | Note 3                          | Note 1          | Refer to your SIP Trunk service provider                                                                                                    |
| MM Internet                              | В                               | Note 1          | Enable Network Transfer (Service Def.)                                                                                                    |
| N2Net                                    | В                               | No              | Set the following to the SIP Server IP Address:<br>SIP Trunk Message Option<br>SIP Trunk Register Message From Header Option<br>SIP Trunk Message To Header Option<br>SIP Trunk Register Message to Header Option |
| Optimum                                  | Other                           | Note 1          | Contact Optimum for a configuration guide                                                                                                    |
| TDS                                      | В                               | Note 1          |                                                                                                    |
| Tierzero                                 | А                               | Note 1          |                                                                                                    |
| Toshiba's SIP Trunking<br>I-VoIP Service | VIPedge<br>SIP Trunk<br>Pattern | No              | Refer to Table 2-2.<br>(IPedge systems require software TGZ 1.06.0026 or<br>later)                                                                                                    |
| Twist                                    | A                               | Yes             |                                                                                                    |

#### Notes:

- 1. Check with your SIP service provider about T.38 fax support.
- 2. Field tested
- 3. Refer to your SIP Trunk service provider for the appropriate configuration for this installation. (Sheet 1 of 2)

(Sheet 1 of 2)

| Table 2-1 | SIP Trunks Pattern Reference | (continued)                           |
|-----------|------------------------------|---------------------------------------|
|           |                              | · · · · · · · · · · · · · · · · · · · |

| Provider          | Pattern | T.38<br>Support | Notes                                                                                     |
|-------------------|---------|-----------------|-------------------------------------------------------------------------------------------|
| Verizon (Note 2)  | В       | Note 1          | Contact Verizon for the configuration guide for settings between IPedge and Acme packets. |
| Voice Carrier     | В       | Note 1          | Disable Network Transfer (Service Definition)                                             |
| XO Communications | В       | Yes             | SIP Trunk Option interval must be 0                                                       |
| Neteo             |         |                 |                                                                                           |

Notes:

1. Check with your SIP service provider about T.38 fax support.

2. Field tested

3. Refer to your SIP Trunk service provider for the appropriate configuration for this installation. (Sheet 2 of 2)

(Sheet 2 of 2)

| SIP Trunk Configuration<br>Tables | The following tables show the typical SIP Trunk configuration patterns.<br>The tables show the data entered in to the IPedge database using<br>Enterprise Manager.                                                                            |
|-----------------------------------|----------------------------------------------------------------------------------------------------|
|                                   | Some SIP Trunk providers may use a trunk number to activate a trunk.<br>That trunk number will be the Main number. All of the rest of the directory<br>numbers will be set to Sub.                                                            |
|                                   | <b>Toshiba's SIP Trunking I-VoIP Service</b> - The VIPedge SIP trunk portal will provide the Username and Password. Refer to Table 2-2.                                                                                                    |
|                                   | <b>Pattern A - Registration Mode With or Without Authentication</b> - The SIP provider will typically provide the Username and Password. Refer to Table 2-3.                                                                                  |
|                                   | <b>Pattern B - No Registration Mode and No Authentication</b> - The IPedge server requires a static IP address. This address will be used instead of registration. Refer to Table 2-4.                                                        |
|                                   | <b>Pattern C - Registration Mode with or without Authentication</b> - The SIP provider will typically provide the Username and Password. The Port may be different than 5060 or no SRV records. Refer to Table 2-5.                           |
|                                   | <b>Pattern D - No Registration Mode and No Authentication</b> - The IPedge server requires a static IP address. This address will be used instead of registration. The Port may be different than 5060 or no SRV records. Refer to Table 2-6. |
|                                   | <b>Pattern E - No Registration Mode With Authentication On</b> - The SIP provider will typically provide the Username and Password although the provider generally does not require registration. Refer to Table 2-7.                         |
|                                   | <b>Other: Different Than Patterns A ~ E</b> - Consult with your SIP Trunk provider and Toshiba's Technical Support group. Refer to Table 2-8.                                                                                                 |

#### Table 2-2 Toshiba's SIP Trunking I-VoIP Service Pattern

| Parameter                                     | Entry                                  |  |  |  |  |
|-----------------------------------------------|----------------------------------------|--|--|--|--|
| Trunk > SIP Trunking > Service Definition     |                                        |  |  |  |  |
| Registration Mode                             | Client                                 |  |  |  |  |
| Domain Name                                   | sip.outbound.vipedge.com               |  |  |  |  |
| SIP Server                                    | Leave blank                            |  |  |  |  |
| Primary Voice Packet Configuration            | 1                                      |  |  |  |  |
| Primary Audio Codec                           | G711                                   |  |  |  |  |
| Secondary Voice Packet Configuration          | 1                                      |  |  |  |  |
| Secondary Audio Codec                         | G729                                   |  |  |  |  |
| Connection to Media Relay Server              | Manual (IPedge systems)                |  |  |  |  |
| SIP Trunk Option Interval                     | 60                                     |  |  |  |  |
| SIP Trunk Message Option                      | FQDN (Default)                         |  |  |  |  |
| SIP Trunk Message to Header Option            | FQDN (Default)                         |  |  |  |  |
| SIP Trunk Register Message From Header Option | FQDN (Default)                         |  |  |  |  |
| SIP Trunk Register Message To Header Option   | FQDN (Default)                         |  |  |  |  |
| Trunk > SIP Trunking > Service URI            |                                        |  |  |  |  |
| The following values are obtained from the    | ne VIPedge SIP Trunk Admin portal.     |  |  |  |  |
| Trunk Number                                  |                                        |  |  |  |  |
| SIP URI                                       | 37412345 (example trunk number)        |  |  |  |  |
| SIP URI User Name                             | 37412345 (example trunk number)        |  |  |  |  |
| SIP URI Password                              | 1234 (example trunk password)          |  |  |  |  |
| SIP URI Attribute                             | Main                                   |  |  |  |  |
| DID Telephone Numbers                         |                                        |  |  |  |  |
| SIP URI                                       | 19495833001 (1+10 digits) (TN example) |  |  |  |  |
| SIP URI User Name                             | 37412345 (example trunk number)        |  |  |  |  |
| SIP URI Password                              | 1234 (example trunk password)          |  |  |  |  |
| SIP URI Attribute                             | SUB                                    |  |  |  |  |

| Table 2-3 | Pattern A | - Registration | Mode With or | r Without | Authentication |
|-----------|-----------|----------------|--------------|-----------|----------------|
|-----------|-----------|----------------|--------------|-----------|----------------|

| Parameter                                                                                             | Entry                                                                  |  |  |
|----------------------------------------------------------------------------------------------------|------------------------------------------------------------------------|--|--|
| Trunk > SIP Trunking > Service Definition                                                             |                                                                        |  |  |
| Registration Mode                                                                                     | Client                                                                 |  |  |
| Domain Name                                                                                           | SIP Provider IP address or domain name                                 |  |  |
| SIP Server                                                                                            | Use an OutBound proxy if the SIP Provider requires                     |  |  |
| Primary Voice Packet Configuration                                                                    | 1                                                                      |  |  |
| Primary Audio Codec                                                                                   | G729 or G711 (Consult your SIP provider.)                              |  |  |
| Secondary Voice Packet Configuration                                                                  | 1                                                                      |  |  |
| Secondary Audio Codec                                                                                 | G711 or G729 (Assign the codec not used for as the primary.)           |  |  |
| Network transfer                                                                                      | Typically Disabled (Test transfer with on and off to see which works.) |  |  |
| SIP Trunk Option Interval                                                                             | 0                                                                      |  |  |
| SIP Trunk Message Option                                                                              | Typically FQDN                                                         |  |  |
| SIP Trunk Message to Header Option                                                                    | Typically FQDN                                                         |  |  |
| SIP Trunk Register Message From Header Option                                                         | Typically the same as SIP Trunk Message Option                         |  |  |
| SIP Trunk Register Message To Header Option                                                           | Typically the same as SIP Trunk Message to Header Option               |  |  |
| Trunk -> SIP Trunking -> Service URI                                                                  |                                                                        |  |  |
| Primary Nu                                                                                            | ımber                                                                  |  |  |
| SIP URI                                                                                               | 9495833000 (example only)                                              |  |  |
| SIP URI User Name                                                                                     | 9495833000 (example only)                                              |  |  |
| SIP URI Password                                                                                      | 1234 (example only)                                                    |  |  |
| SIP URI Attribute                                                                                     | Main                                                                   |  |  |
| Additional N                                                                                          | umbers                                                                 |  |  |
| SIP URI                                                                                               | 9495833001 (example only)                                              |  |  |
| SIP URI User Name                                                                                     | 9495833000 (example only)                                              |  |  |
| SIP URI Password                                                                                      | 1234 (example only)                                                    |  |  |
| SIP URI Attribute<br>(When Reg mode is Client - Use sub if you do not<br>want the number to register) | Main                                                                   |  |  |

| Table 2-4 | Pattern B - | No Registration M | lode and No Authentication |
|-----------|-------------|-------------------|----------------------------|
|-----------|-------------|-------------------|----------------------------|

| Parameter                                                                                             | Entry                                                                  |
|----------------------------------------------------------------------------------------------------|------------------------------------------------------------------------|
| Trunk > SIP Trunking > Service Definition                                                             |                                                                        |
| Registration Mode                                                                                     | None                                                                   |
| Domain Name                                                                                           | SIP Provider IP address or domain name                                 |
| SIP Server                                                                                            | Use an OutBound proxy if the SIP Provider requires                     |
| Primary Voice Packet Configuration                                                                    | 1                                                                      |
| Primary Audio Codec                                                                                   | G729 or G711 (Consult your SIP provider.)                              |
| Secondary Voice Packet Configuration                                                                  | 1                                                                      |
| Secondary Audio Codec                                                                                 | G711 or G729 (Assign the codec not used for as the primary.)           |
| Network transfer                                                                                      | Typically Disabled (Test transfer with on and off to see which works.) |
| SIP Trunk Option Interval                                                                             | 60                                                                     |
| SIP Trunk Message Option                                                                              | Typically FQDN                                                         |
| SIP Trunk Message to Header Option                                                                    | Typically FQDN                                                         |
| SIP Trunk Register Message From Header Option                                                         | Typically the same as SIP Trunk Message Option                         |
| SIP Trunk Register Message To Header Option                                                           | Typically the same as SIP Trunk Message to Header Option               |
| Trunk -> SIP Trunking -> Service URI                                                                  |                                                                        |
| Primary Nu                                                                                            | umber                                                                  |
| SIP URI                                                                                               | 9495833000 (example only)                                              |
| SIP URI User Name                                                                                     |                                                                        |
| SIP URI Password                                                                                      |                                                                        |
| SIP URI Attribute                                                                                     | Main                                                                   |
| Additional N                                                                                          | umbers                                                                 |
| SIP URI                                                                                               | 9495833001 (example only)                                              |
| SIP URI User Name                                                                                     |                                                                        |
| SIP URI Password                                                                                      |                                                                        |
| SIP URI Attribute<br>(When Reg mode is Client - Use sub if you do not<br>want the number to register) | Main                                                                   |

# Table 2-5 Pattern C - Registration Mode with or without Authentication The Dert may be different than 5000 or performed by the different than 5000 or performed by the different than 50000 or performed by the different than 5000 or performed by the different than 5000 or performed by the different than 5000 or performed by the different than 5000 or performed by the different than 5000 or performed by the different than 5000 or performed by the different than 5000 or performed by the difference by the difference by the di

The Port may be different than 5060 or no SRV records

| Parameter Entry                                                                                       |                                                                        |  |  |  |
|----------------------------------------------------------------------------------------------------|------------------------------------------------------------------------|--|--|--|
| Trunk > SIP Trunking > Service Definition                                                             |                                                                        |  |  |  |
| Registration Mode                                                                                     | Client                                                                 |  |  |  |
| Domain Name                                                                                           | IP or domain name                                                      |  |  |  |
| SIP Server                                                                                            | IP or domain name: 5060 (Your SIP provider may use a different port)   |  |  |  |
| Primary Voice Packet Configuration                                                                    | 1                                                                      |  |  |  |
| Primary Audio Codec                                                                                   | G729 or G711 (Consult your SIP provider.)                              |  |  |  |
| Secondary Voice Packet Configuration                                                                  | 1                                                                      |  |  |  |
| Secondary Audio Codec                                                                                 | G711 or G729 (Assign the codec not used for as the primary.)           |  |  |  |
| Network transfer                                                                                      | Typically Disabled (Test transfer with on and off to see which works.) |  |  |  |
| SIP Trunk Option Interval                                                                             | 0                                                                      |  |  |  |
| SIP Trunk Message Option                                                                              | Typically FQDN                                                         |  |  |  |
| SIP Trunk Message to Header Option                                                                    | Typically FQDN                                                         |  |  |  |
| SIP Trunk Register Message From Header Option                                                         | Typically the same as SIP Trunk Message Option                         |  |  |  |
| SIP Trunk Register Message To Header Option                                                           | Typically the same as SIP Trunk Message to Header Option               |  |  |  |
| Trunk -> SIP Trunking -> Service URI                                                                  |                                                                        |  |  |  |
| Primary Nu                                                                                            | Imber                                                                  |  |  |  |
| SIP URI                                                                                               | 9495833000 (example only)                                              |  |  |  |
| SIP URI User Name                                                                                     | 9495833000 (example only)                                              |  |  |  |
| SIP URI Password                                                                                      | 1234 (example only)                                                    |  |  |  |
| SIP URI Attribute                                                                                     | Main                                                                   |  |  |  |
| Additional N                                                                                          | umbers                                                                 |  |  |  |
| SIP URI                                                                                               | 9495833001 (example only)                                              |  |  |  |
| SIP URI User Name                                                                                     | 9495833000 (example only)                                              |  |  |  |
| SIP URI Password                                                                                      | 1234 (example only)                                                    |  |  |  |
| SIP URI Attribute<br>(When Reg mode is Client - Use sub if you do not<br>want the number to register) | Main                                                                   |  |  |  |

### Table 2-6 Pattern D - No Registration Mode and No Authentication

The Port may be different than 5060 or no SRV records

| Parameter                                                                                             | Entry                                                                  |
|----------------------------------------------------------------------------------------------------|------------------------------------------------------------------------|
| Trunk > SIP Trunking > Service Definition                                                             |                                                                        |
| Registration Mode                                                                                     | None                                                                   |
| Domain Name                                                                                           | IP or domain name                                                      |
| SIP Server                                                                                            | IP or domain name: 5060 (Your SIP provider may use a different port)   |
| Primary Voice Packet Configuration                                                                    | 1                                                                      |
| Primary Audio Codec                                                                                   | G729 or G711 (Consult your SIP provider.)                              |
| Secondary Voice Packet Configuration                                                                  | 1                                                                      |
| Secondary Audio Codec                                                                                 | G711 or G729 (Assign the codec not used for as the primary.)           |
| Network transfer                                                                                      | Typically Disabled (Test transfer with on and off to see which works.) |
| SIP Trunk Option Interval                                                                             | 60                                                                     |
| SIP Trunk Message Option                                                                              | Typically FQDN                                                         |
| SIP Trunk Message to Header Option                                                                    | Typically FQDN                                                         |
| SIP Trunk Register Message From Header Option                                                         | Typically the same as SIP Trunk Message Option                         |
| SIP Trunk Register Message To Header Option                                                           | Typically the same as SIP Trunk Message to Header Option               |
| Trunk -> SIP Trunking -> Service URI                                                                  |                                                                        |
| Primary Nu                                                                                            | umber                                                                  |
| SIP URI                                                                                               | 9495833000 (example only)                                              |
| SIP URI User Name                                                                                     |                                                                        |
| SIP URI Password                                                                                      |                                                                        |
| SIP URI Attribute                                                                                     | Main                                                                   |
| Additional N                                                                                          | umbers                                                                 |
| SIP URI                                                                                               | 9495833001 (example only)                                              |
| SIP URI User Name                                                                                     |                                                                        |
| SIP URI Password                                                                                      |                                                                        |
| SIP URI Attribute<br>(When Reg mode is Client - Use sub if you do not<br>want the number to register) | Main                                                                   |

| Table 2-7 | Pattern E - No | Registration | <b>Mode With</b> | <b>Authentication On</b> |
|-----------|----------------|--------------|------------------|--------------------------|
|-----------|----------------|--------------|------------------|--------------------------|

| Parameter                                                                                             | Entry                                                                  |
|----------------------------------------------------------------------------------------------------|------------------------------------------------------------------------|
| Trunk > SIP Trunking > Service Definition                                                             |                                                                        |
| Registration Mode                                                                                     | None                                                                   |
| Domain Name                                                                                           | SIP Provider IP address or domain name                                 |
| SIP Server                                                                                            | Use an OutBound proxy if the SIP Provider requires                     |
| Primary Voice Packet Configuration                                                                    | 1                                                                      |
| Primary Audio Codec                                                                                   | G729 or G711 (Consult your SIP provider.)                              |
| Secondary Voice Packet Configuration                                                                  | 1                                                                      |
| Secondary Audio Codec                                                                                 | G711 or G729 (Assign the codec not used for as the primary.)           |
| Network transfer                                                                                      | Typically Disabled (Test transfer with on and off to see which works.) |
| SIP Trunk Option Interval                                                                             | 60                                                                     |
| SIP Trunk Message Option                                                                              | Typically FQDN                                                         |
| SIP Trunk Message to Header Option                                                                    | Typically FQDN                                                         |
| SIP Trunk Register Message From Header Option                                                         | Typically the same as SIP Trunk Message Option                         |
| SIP Trunk Register Message To Header Option                                                           | Typically the same as SIP Trunk Message to Header Option               |
| Trunk -> SIP Trunking -> Service URI                                                                  | ·                                                                      |
| Primary Nu                                                                                            | ımber                                                                  |
| SIP URI                                                                                               | 9495833000 (example only)                                              |
| SIP URI User Name                                                                                     | 9495833000 (example only)                                              |
| SIP URI Password                                                                                      | 1234 (example only)                                                    |
| SIP URI Attribute                                                                                     | Main                                                                   |
| Additional N                                                                                          | umbers                                                                 |
| SIP URI                                                                                               | 9495833001 (example only)                                              |
| SIP URI User Name                                                                                     | 9495833000 (example only)                                              |
| SIP URI Password                                                                                      | 1234 (example only)                                                    |
| SIP URI Attribute<br>(When Reg mode is Client - Use sub if you do not<br>want the number to register) | Main                                                                   |

#### Table 2-8 Other: Different Than Patterns A ~ E

| Parameter                                                                                             | Entry                                 |  |
|----------------------------------------------------------------------------------------------------|---------------------------------------|--|
| Trunk > SIP Trunking > Service Definition                                                             | <b>.</b>                              |  |
| Registration Mode                                                                                     |                                       |  |
| Domain Name                                                                                           |                                       |  |
| SIP Server                                                                                            |                                       |  |
| Primary Voice Packet Configuration                                                                    |                                       |  |
| Primary Audio Codec                                                                                   |                                       |  |
| Secondary Voice Packet Configuration                                                                  |                                       |  |
| Secondary Audio Codec                                                                                 | Consult with your SIP Trunk provider. |  |
| Network transfer                                                                                      |                                       |  |
| SIP Trunk Option Interval (in a few cases use 0 when reg mode is none)                                |                                       |  |
| SIP Trunk Message Option                                                                              |                                       |  |
| SIP Trunk Message to Header Option                                                                    |                                       |  |
| SIP Trunk Register Message From Header Option                                                         |                                       |  |
| SIP Trunk Register Message To Header Option                                                           |                                       |  |
| Trunk -> SIP Trunking -> Service URI                                                                  |                                       |  |
| Primary Nu                                                                                            | ımber                                 |  |
| SIP URI                                                                                               |                                       |  |
| SIP URI User Name                                                                                     | Consult with your SIP Trunk provider  |  |
| SIP URI Password                                                                                      |                                       |  |
| SIP URI Attribute                                                                                     |                                       |  |
| Additional N                                                                                          | umbers                                |  |
| SIP URI                                                                                               |                                       |  |
| SIP URI User Name                                                                                     |                                       |  |
| SIP URI Password                                                                                      | Consult with your SIP Trunk provider. |  |
| SIP URI Attribute<br>(When Reg mode is Client - Use sub if you do not<br>want the number to register) |                                       |  |

| SIP RESPONSE           | SIP response messages usually come from one of two sources:                                                                                                    |
|------------------------|----------------------------------------------------------------------------------------------------|
| WESSAGES               | The SIP provider                                                                                                    |
|                        | The IPedge server                                                                                                    |
| From the SIP Provider  | The conditions causing these messages may require consultation with the SIP Trunk service provider to resolve.                                                                                                    |
|                        | • <b>401</b> - Typically a challenge from the SIP service provider. Check the the user name and password set in the IPedge Service URI table.                                                                                            |
|                        | <ul> <li>403 - Typically a message that the URI may have an incorrect<br/>number of digits set in the IPedge Service URI table or:</li> </ul>                                                                                            |
|                        | SIP Trunk Message options and SIP Trunk Register Message From<br>Header option set in the Service Definition table is incorrect.<br>Sometimes occurs when set to FQDN but should be set to IPU IP<br>address (IPedge server IP address). |
|                        | • <b>501</b> - Typically occurs when the Registration Mode is incorrect (change Client to None).                                                                                                    |
| From the IPedge Server | The conditions causing these messages generally indicate incomplete or missing database programming.                                                                                                    |
|                        | • <b>403</b> - The DN digits sent by the SIP Trunk provider do not match the URI table entries. For example 9495833000 is sent from the SIP Trunk provider but this number is not in the URI table or was entered as 5833000.            |
|                        | • <b>403</b> (when an Adtran Gateway attempts a call to the IPedge system) -<br>The From Header Host Type must be set to Local. Refer to the Adtran<br>gateway configuration guide.                                                      |
|                        | • <b>404</b> - The DID number is missing (Trunk > DID programming).                                                                                                    |
|                        | <ul> <li>480 - The DID number in the IPedge database is incorrect. Also<br/>caused if the destination IPT is: unplugged, set to DND, no System<br/>Call Forward is assigned, or is otherwise unreachable.</li> </ul>                     |
|                        | • <b>503</b> - Not enough channels assigned or all channels are in use.                                                                                                    |
| Other Indicators       | If a call drops at 32 seconds enable the NAT Transversal and MRS (R1.3 and later) or use a public IP address for the IPedge server (R1.2 and later). Refer to the NAT Traversal chapter.                                                 |
|                        | If there is no audio on a call check the IPT firmware version.                                                                                                    |
|                        | <ul> <li>If there is no MOH or no 3-way conference check the Media Server<br/>configuration.</li> </ul>                                                                                                    |
|                        | <ul> <li>Jitter, Echo, Voice Quality issues; check bandwidth, router settings,<br/>perform a network assessment.</li> </ul>                                                                                                    |
|                        | <ul> <li>SIP Trunks and voicemail were working have stopped working.<br/>Check for network security problems.</li> </ul>                                                                                                    |

| SIP Trunk Configuration | V/IPedge Feature Description                                                                                                    | 12/4/13                                                                                                    |
|-------------------------|----------------------------------------------------------------------------------------------------|----------------------------------------------------------------------------------------------------|
| FIREWALL SETUP          | Firewall setup is critical to IPedge and SIP Trunk op<br>IPedge Install manual for additional port and specific<br>information.                                                                                                    | eration. Refer to the capplication                                                                                                    |
|                         | <b>Note:</b> Setup your firewall to ensure that the public pointed to the IPedge server address.                                                                                                    | WAN IP address is                                                                                                    |
| SIP Trunk RTP Routing   | For traversal of NAT firewalls without using a SIP Al<br>enabled and is set to manual, the RTP stream will fl<br>IPedge rather than peer to peer. The MRS also cha<br>and port in the Session Description Protocol (SDP).<br>information controls where the RTP stream is sent.                                                                                                    | LG, the MRS is<br>ow through the<br>nges the IP address<br>SDP connection                                                                                   |
|                         | When using a NAT router with the IPedge server's N<br>disabled (the IPedge Public IP Address and Port for<br>the private IP address in the SIP header is not chan<br>configuration a SIP ALG router will be required to ch<br>address to public IP address in fields in the SIP hea<br>contact field). In IPedge systems running R1.3 and<br>NAT Traversal feature can be used instead of the S<br>router/firewall. | AT Traversal function<br>NAT field left blank),<br>ged. In this<br>nange the private IP<br>ider (such as the<br>later the SIP Trunk<br>IP ALG function in a |
|                         | <b>Note:</b> Turning off SIP ALG in the router/firewall is using the NAT traversal feature.                                                                                                    | recommended when                                                                                                    |
|                         | To set the SIP Trunk Connection to use the Media R<br>Traversal capability use these steps.                                                                                                    | elay Server with NAT                                                                                                    |
|                         | 1. In Enterprise Manager select Trunk > SIP Trun                                                                                                    | king.                                                                                                    |
|                         | 2. Click to select the Service Definition tab.                                                                                                    |                                                                                                    |
|                         | 3. Select the Service Definition number of the SI                                                                                                    | P Trunk.                                                                                                    |
|                         | 4. Click on Show advanced configuration.                                                                                                    |                                                                                                    |
|                         | 5. In the Connection to Media Relay Server field                                                                                                    | select Manual.                                                                                                    |
|                         | 6. For the <b>IPedge Public IP Address and Port fo</b> public IP address of the WAN interface for the re                                                                                                    | <b>r NAT</b> field, enter the outer.                                                                                                    |
| Firewall Ports          | Refer to the IPedge Install manual for the IPedge Po                                                                                                    | orts lists.                                                                                                    |

1. Click on the Save icon.

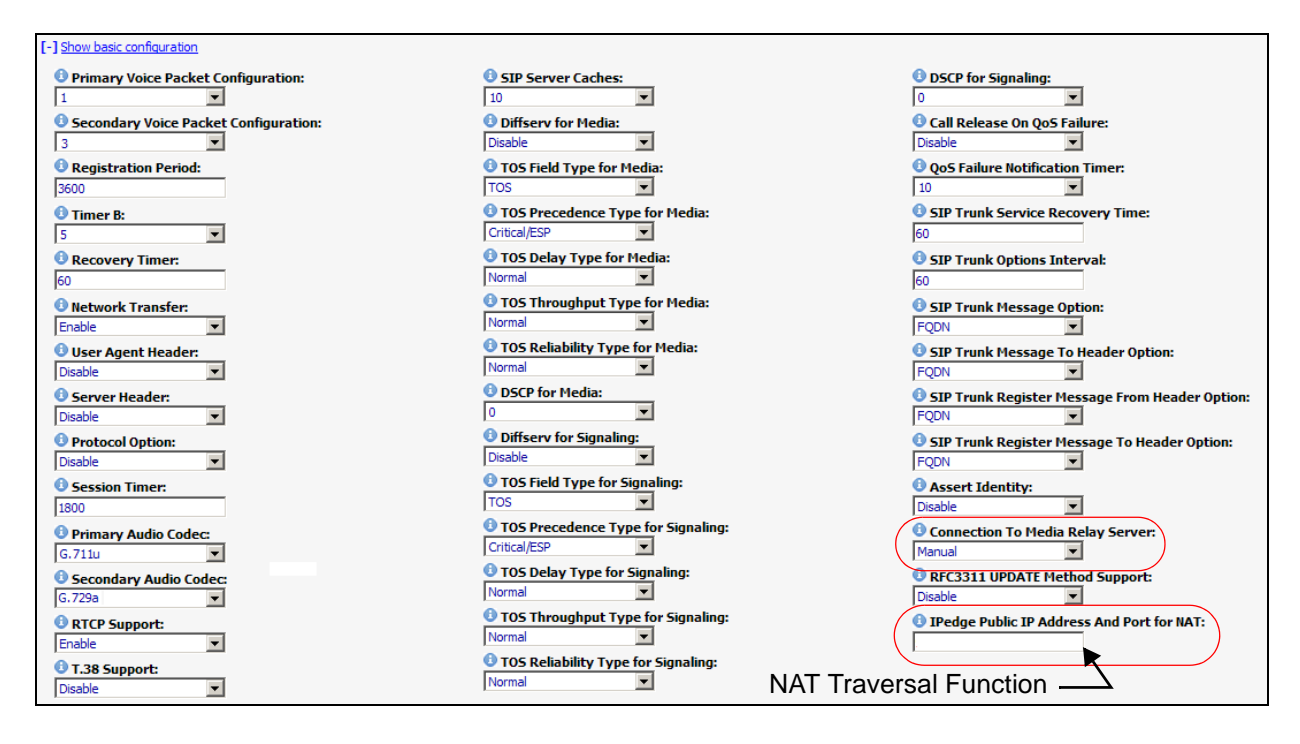

2. Configure a port forwarding rule in the NAT firewall to forward packets sent to the "IPedge Public IPaddress" and "Port for NAT", to the IPedge servers local IP address, and to port 5060.

**SIP TRUNK WIZARD** The SIP Trunk URI Wizard automates the creation of the URIs. The URIs can be created as a range of numbers and individually. (e.g. 2500 - 2574, 2602, 2605, 2700). In most IPedge systems using DID the SIP Trunk URIs include all of the DID numbers in the system. The SIP Trunk Wizard has the option to import the DID numbers already configured in the system. Using the wizard, depending on the size of the system, can save hours of programming time.

The procedure outline is:

- Program DID Numbers
- Setup ILGs and OLGs
- Setup SIP Trunks
- Use the wizard to create URIs for the DID numbers

#### Create DID Numbers

1. Create the DID numbers.

In the example below, 50 DID numbers, 2100 ~ 2149, were created for ILG=1. The ILG=1 group was created as a SIP/CO type incoming line group.

| Trunk - DID    |                  |            |            |               |                  |
|----------------|------------------|------------|------------|---------------|------------------|
|                |                  |            |            |               |                  |
| Servers: Shrek | -                |            |            |               |                  |
| Server Name 🔺  | ILG Group Number | DID Number | MOH Source | GCO Key Group | Pooled Key Group |
| Shrek          | 1                | 2100       | Music 1    | 0             | 0                |
| Shrek          | 1                | 2101       | Music 1    | 0             | 0                |
| Shrek          | 1                | 2102       | Music 1    | 0             | 0                |
| Shrek          | 1                | 2103       | Music 1    | 0             | 0                |
| Shrek          | 1                | 2104       | Music 1    | 0             | 0                |
| Shrek          | 1                | 2105       | Music 1    | 0             | 0                |
| Shrek          | 1                | 2106       | Music 1    | 0             | 0                |
| Shrek          | 1                | 2107       | Music 1    | 0             | 0                |
| Shrek          | 1                | 2108       | Music 1    | 0             | 0                |
|                | 1                | 2109       | Music 1    | 0             | 0                |

- 2. Because URIs belong to SIP trunks, the SIP trunks are created first. After the SIP Trunk channel group is assigned and the SIP Trunk service is defined, go to the Service URI tab and select the Create URI Range function.
- On the Create URI Range form, the URIs are entered in the URI Range box. Multiple ranges or individual URIs can be entered manually, or the URI can be composed automatically by importing DID numbers already defined in the system. The wizard can be set to

skip or override any URI that already exists.

| <b>Trunk -</b> SIP Trunki<br>ek | 19<br>•       |                | Create URI Range |                   |                  |                     |
|---------------------------------|---------------|----------------|------------------|-------------------|------------------|---------------------|
| Channel Group                   | Service Defin | ition Service  | Assignment Serv  | rice URI          |                  |                     |
| Service Definit                 | ion Index 🔺   | SIP URI Number | SIP URI          | SIP URI User Name | SIP URI Password | SIP URI Attribution |
|                                 |               |                |                  |                   |                  |                     |
|                                 |               |                |                  |                   |                  |                     |
|                                 |               |                |                  |                   |                  |                     |
|                                 |               |                |                  |                   |                  |                     |
|                                 |               |                |                  |                   |                  |                     |
|                                 |               |                |                  |                   |                  |                     |
|                                 |               |                |                  |                   |                  |                     |
|                                 |               |                |                  |                   |                  |                     |

4. To enter the URIs for the DID number manually you must know all of the DID numbers. Then the numbers must be typed into the URI range field in the SIP Trunking screen in Enterprise Manager.

To use the wizard click on the Create URI Range icon in the SIP Trunking, Service URI tab. In the URI Range Setup section click on Make URI range from DID numbers.

| Trunk - SIP Trunking        |                                  |  |
|-----------------------------|----------------------------------|--|
|                             |                                  |  |
| Select Target Server: Shrek | ▼ Select Service Definition: 1 ▼ |  |
| URI Range Setup             |                                  |  |
| \rm URI Range               |                                  |  |
|                             | (Make URI range from DID numbers |  |
| Skip existing URI           | Override existing URI            |  |
| SIP URI User Name:          | © SIP URI Attribution:           |  |
|                             | MAIN                             |  |
|                             |                                  |  |
| SIP URI Password:           |                                  |  |

5. The Make URI Range From DID Numbers Dialog box will open. All of the DID numbers will be shown in the Available DID Numbers list.

| Frunk - SIP Trunking                                    |                                                                                                    |                                                                                                    |                                                                                                    |   |
|---------------------------------------------------------|----------------------------------------------------------------------------------------------------|----------------------------------------------------------------------------------------------------|----------------------------------------------------------------------------------------------------|---|
|                                                         | Make URI Range From DID Numbers Dia                                                                                                    | alog                                                                                                    |                                                                                                    | 1 |
| Select Target Server: S<br>URI Range Setup<br>URI Range | Instructions<br>Please select the DID numbers that show<br>The list box at the left shows the existin<br>the controls to move DID numbers to an<br>also define a prefix which will be added | uld be used to create URIs for the tar<br>g DID numbers in the ILG of the targ<br>d from the Selected DID Numbers list<br>at front of each selected DID number | geted SIP trunk service.<br>ted SIP trunk service. Use<br>box at the right. You can<br>to compose the URI. |   |
| Skip existi                                             | Select DID Numbers<br>Add At Front of DID Numbers:                                                                                                    |                                                                                                    | 3                                                                                                    |   |
| SIP URI User Name:                                      | Available DID Numbers:                                                                                                    | Selected DID Numbers:                                                                                                    |                                                                                                    |   |
| SIP URI Password:                                       | 2100  2101 2102 2103 2104 2105 2105 2106                                                                                                    | ~                                                                                                    |                                                                                                    |   |
|                                                         |                                                                                                    |                                                                                                    | OK Cancel                                                                                                  |   |

6. Move the DID numbers to Selected list. Note that there is an "Add All" button. Click on the OK button.

|                                                            | Make URI Range From DID Numbers Dia                                                                                                    | log                                                                                                    | `                                                            |
|------------------------------------------------------------|----------------------------------------------------------------------------------------------------|----------------------------------------------------------------------------------------------------|--------------------------------------------------------------|
| Select Target Server: S<br>URI Range Setup<br>O URI Range  | Instructions<br>Please select the DID numbers that shou<br>The list box at the left shows the existin<br>the controls to move DID numbers to an<br>also define a prefix which will be added   | Id be used to create URIs for the targeted SIP tr<br>g DID numbers in the ILG of the targeted SIP tru<br>d from the Selected DID numbers list box at the r<br>a front of each selected DID number to compose | unk service.<br>Ik service. Use<br>gith. You can<br>the URI. |
| <ul> <li>Skip existi</li> <li>SIP URI User Name</li> </ul> | Select DID Numbers<br>Add At Front of DID Numbers:<br>Available DID Numbers:                                                                                                    | Selected DID Numbers:                                                                                                    |                                                              |
| 5TP URI Password:                                          | 2100         ▲           2101         ■           2102         ■           2103         ≥           2104         ≥           2105         ≥           2106         ≥           2107         ≤ | 2100<br>2101<br>2011<br>Add All #<br>2705<br>2106<br>2106<br>2107<br>2107                                                                                                    |                                                              |

7. The URI range field on the SIP Trunking screen will be populated with the URIs (DID numbers) you selected. Click on the Save icon.

| runk - SIP Trunking                                                          |                 | Save           |                        |                  |                        |  |
|------------------------------------------------------------------------------|-----------------|----------------|------------------------|------------------|------------------------|--|
| Select Target Server:                                                        | Shrek           |                | Select Service Def     | inition: 1       | <b>•</b>               |  |
| Jacob Tanget Server                                                          |                 |                | Select Selfine Sel     |                  |                        |  |
| URI Range Setup                                                              |                 |                |                        |                  |                        |  |
| 🔁 URI Range                                                                  |                 |                |                        |                  |                        |  |
| 5552100,5552101,5552                                                         | .02,5552103,555 | 2104,5552105,5 | 5552106,5552107,555210 | 8,55521 Make URI | range from DID numbers |  |
| Skip exist                                                                   | ing URI         | Over           | rride existing URI     |                  |                        |  |
|                                                                              |                 | 1 SIP URI Att  | ribution:              |                  |                        |  |
| <b>O SIP URI User Name</b>                                                   |                 | MATN           | -                      |                  |                        |  |
| O SIP URI User Name<br>abc                                                   |                 | PRAIN          |                        |                  |                        |  |
| <ul> <li>G SIP URI User Name<br/>abc</li> <li>G SIP URI Password:</li> </ul> |                 | MALIN          |                        |                  |                        |  |

8. The URIs created will be displayed in a dialog box. Click on OK.

| Administration System     Trunk - SIP Trunking                            | n Station Trunk LCR/DR TPedge Net Maintenance Application Help                                                                                                 |
|---------------------------------------------------------------------------|----------------------------------------------------------------------------------------------------|
|                                                                           |                                                                                                    |
| Select Target Server: St                                                  | Create URI range result X<br>5552100: Create URI successful.<br>5552101: Create URI successful.                                                                |
| <ul> <li>Skip existin</li> </ul>                                          | 5552102: Create URI successful.<br>5552103: Create URI successful.<br>5552104: Successful. existing URI skipped.<br>5552104: Successful. existing URI skipped. |
| <ul> <li>SIP URI User Name:<br/>abc</li> <li>SIP URI Password:</li> </ul> | 5552106: Successful, existing URI skipped.<br>5552106: Successful, existing URI skipped.<br>5552106: Create URI successful.                                    |
| secret                                                                    | 5552109: Create URI successful.<br>5552110: Create URI successful.<br>5552111: Create URI successful.                                                          |
|                                                                           | EEE313 Control INTerrented                                                                                                    |

9. The SIP Trunking - Service URI screen will now show the updated list of URIs.

| Trunk - SIP Trunking     |                     | 5 🔛 🖬            |                   |                  |                     |
|--------------------------|---------------------|------------------|-------------------|------------------|---------------------|
| ek 🔹                     |                     |                  |                   |                  |                     |
| Channel Group Service De | finition Service As | signment Service | URI               |                  |                     |
| Service Definition Index | SIP URI Number      | SIP URI 🔺        | SIP URI User Name | SIP URI Password | SIP URI Attribution |
| 1                        | 6                   | 5552100          | abc               | secret           | MAIN                |
| 1                        | 7                   | 5552101          | abc               | secret           | MAIN                |
| E 1                      | 8                   | 5552102          | abc               | secret           | MAIN                |
| 1                        | 9                   | 5552103          | abc               | secret           | MAIN                |
| 1                        | 1                   | 5552104          | xyz               | secret           | MAIN                |
| m 1                      | 2                   | 5552105          | xyz               | secret           | MAIN                |
| 1                        | 3                   | 5552106          | xyz               | secret           | MAIN                |
| E 1                      | 4                   | 5552107          | xyz               | secret           | MAIN                |
| 1                        | 10                  | 5552108          | abc               | secret           | MAIN                |
| 1                        | 11                  | 5552109          | abc               | secret           | MAIN                |
|                          |                     |                  |                   |                  |                     |

#### CAPACITY

| /IPedge Capacities | Within each VIPedge system SIP trunks are used to communicate with      |
|--------------------|-------------------------------------------------------------------------|
|                    | the PSTN. The SIP trunk will support the number of channels provisioned |
|                    | for the system.                                                         |
|                    |                                                                         |

**IPedge Capacities** The IPedge system can support up to 1000 URI entries. Refer to the table below.

#### **Trunk Capacities**

| Trunks                                                                     | EP Server | EC Server | EM Server |
|----------------------------------------------------------------------------|-----------|-----------|-----------|
| IPedge Net IP channels                                                     | 20        | 96        | 440       |
| SIP Trunk channels                                                         | 20        | 96        | 440       |
| Total Analog, T1, and ISDN trunk channels connected by gateways.           | 20        | 96        | 440       |
| Channel Groups<br>(One group for SIP trunks and one group for IPedge Net.) | 2         | 2         | 2         |

| 911/E911 CALLS | It is imperative<br>according to lo               | rative to ensure that E911 calls are routed correctly in all cases g to local and state laws.                                                                                                    |  |  |
|----------------|---------------------------------------------------|----------------------------------------------------------------------------------------------------|--|--|
|                | Important!                                        | IP Phone users in locations where 911 calls can not be<br>routed to the correct Public Safety Answering Point<br>(PSAP) must maintain a wired land line phone or cell<br>phone in order to make 911 calls to the correct PSAP. |  |  |
| SIP SIGNALING  | IPedge systen<br>ringing in resp<br>progress resp | n SIP Trunks will send SIP message 100 trying and 180 onse to Invites, message 183 is not available as a session onse.                                                                                                    |  |  |
| REQUIREMENTS   | Contact th     Service pr                         | e Toshiba Sales Applications Desk for the latest SIP Trunk ovider list.                                                                                                    |  |  |
|                | License: I                                        | -CP-TRUNK                                                                                                    |  |  |
|                | <ul> <li>IPedge sy<br/>Toshiba's</li> </ul>       | stem software TGZ 1.06.0026 or later required to support SIP Trunking I-VoIP Service.                                                                                                    |  |  |

HARDWARE No additional IPedge hardware is necessary to support SIP trunks.

Some system configurations may require a gateway. Refer to the IPedge Install document for gateway information.

### FEATURE INTERACTION

| Account Code              | Voluntary Account code can be used while hearing DT if make a SIP trunk call.                                                                                                    |
|---------------------------|----------------------------------------------------------------------------------------------------|
|                           | If incoming party is SIP terminal, SIP trunk, or terminals or trunks which<br>are connected to gateway by SIP protocol, and outgoing party is SIP<br>trunk, as forced account code cannot be entered, IPedge server<br>disconnects incoming call. If incoming call comes from Loop trunk without<br>release supervision, IPedge server cannot disconnect the call so that the<br>administrator shall not set external number specifying the trunk with<br>forced account code as the destination. |
| Automatic Busy Redial     | If 486 Busy here is responded to INVITE, it is provided.                                                                                                    |
| Automatic Call Back       | Provided if all trunks of OLG are busy.                                                                                                    |
| Automatic Campon          | Provided if incoming call arrives at busy station.                                                                                                    |
| Automatic Release of CO   | When analog trunk is connected as SIP trunk via gateway, the call hangs<br>up automatically by receiving BYE message which disconnecting signal is<br>translated from analog network while talking while SIP trunk.                                                                                                    |
| Call Forward              | Provided.                                                                                                    |
| Call History              | Provided.                                                                                                    |
| Call Transfer With Campon | If SIP trunk is set as transferred-to party or transferred party, the call does<br>not camp on and terminate on transferring party as a recall. Because<br>transferred party cannot enter external number while calling state.                                                                                                    |
|                           |                                                                                                    |
| Call Transfer             | When 2 trunks connecting to IPedge server directly and one terminal<br>belonging to IPedge server are talking and then transferring, signals can<br>be transferred without IPedge server. (i.e. rerouting) If the call across<br>nodes is transferred, the signals may be keep join connection.                                                                                                    |
| Call Transfer             | When 2 trunks connecting to IPedge server directly and one terminal<br>belonging to IPedge server are talking and then transferring, signals can<br>be transferred without IPedge server. (i.e. rerouting) If the call across<br>nodes is transferred, the signals may be keep join connection.<br>If public trunk supports, transferring above is possible.                                                                                                    |
| Call Transfer             | <ul> <li>When 2 trunks connecting to IPedge server directly and one terminal belonging to IPedge server are talking and then transferring, signals can be transferred without IPedge server. (i.e. rerouting) If the call across nodes is transferred, the signals may be keep join connection.</li> <li>If public trunk supports, transferring above is possible.</li> <li>Note: Regarding Verizon, currently this is not mandatory. This is treated as Future.</li> </ul>                       |

| SIP Trunk Configuration                 | V/IPedge Feature Description                                                    | 12/9/13            |
|-----------------------------------------|---------------------------------------------------------------------------------|--------------------|
| Consultation Hold                       | SIP trunk cannot create the call state of similar Consultat                     | ion Hold state.    |
| Credit Card Calling                     | Provided if public trunk supports. Currently there is no se                     | rvice.             |
| Dialed Number Identification<br>Service | Provided.                                                                       |                    |
| Station Message Detail<br>Record (SMDR) | Provided.                                                                       |                    |
| Tandem CO Line<br>Connection            | Provided.                                                                       |                    |
| Intercept                               | Provided.                                                                       |                    |
| Direct Inward Dialing                   | URI user name of To header which is received in SIP trur treated as DID number. | nk termination is  |
| Direct Inward Termination               | Not provided.                                                                   |                    |
| Do not Disturb                          | Provided.                                                                       |                    |
| Enhanced 911                            | Provided.                                                                       |                    |
| Least Cost Routing                      | Provided.                                                                       |                    |
| Line Group                              | Only One service index can be set for one ILG.                                  |                    |
| Manual Voice Recording                  | Provided.                                                                       |                    |
| Message Waiting                         | Provided if public trunk supports.                                              |                    |
|                                         | <b>Note:</b> Regarding Verizon, currently this is not mandator as Future.       | y. This is treated |
| Music On Hold                           | Holding music source can be specified per each DID nun                          | nber.              |
| Ring Transfer                           | Provided if public trunk supports.                                              |                    |
|                                         | Regarding Verizon, currently this is not mandatory. This is Future.             | s treated as       |

| SIP Trunk Configuration            | V/IPedge Feature Description                                                                                                    | 12/9/13                                                               |
|------------------------------------|----------------------------------------------------------------------------------------------------|-----------------------------------------------------------------------|
| Station CO Line Access             | Provided.                                                                                                    |                                                                       |
| Tenant Service                     | Destination tenant cannot be set per DID number. Tenant service in the IPedge system is based on Stations not upon Trunks. DID routing to the station will determine the associated tenant                                                                              |                                                                       |
| System Call Forward                | Provided as DID call.                                                                                                    |                                                                       |
| Call Pick Up                       | Provided.                                                                                                    |                                                                       |
| Station Hunting                    | <ul> <li>Phase 2 or later; Picking up the call by replace INVITE from the trunk<br/>can be done if the call state, CoS, and feature allow.</li> <li>Provided.</li> </ul>                                                                                                |                                                                       |
| Caller Identification              | Display Text and URI user name of From header which is received in SIP trunk termination is treated as caller number.                                                                                                    |                                                                       |
| Audible Tone                       | When originating to SIP public network, if "183 Session P received instead of "180 Ringing", the caller hears tone w by public network.                                                                                                    | Progress" is<br>hich is provided                                      |
|                                    | Other cases the caller hears tone which telephone or gat                                                                                                    | eway provides.                                                        |
|                                    | If the far end party is in remote country, hearing tone may from tone defined in local country. (If inband tone)                                                                                                    | / be different                                                        |
| Make Busy                          | The trouble make busy is set per service index.                                                                                                    |                                                                       |
|                                    | While conferencing, if SIP trunk goes made busy, the cor continues. At this time, the conference again includes SIF SIP trunk becomes made idle.                                                                                                    | nference<br>P trunk party if                                          |
| Specified Caller<br>Identification | If Calling Number Verification is set to "Enable":                                                                                                    |                                                                       |
|                                    | • Specified caller number which can be sent via SIP trur                                                                                                    | nk complies with                                                      |
|                                    | <ul> <li>SIP Trunking specification. To send a specified caller<br/>trunk, URI whose user name is the same as the spec<br/>number is registered on SIP trunk provider. For makin<br/>trunk with specified caller number, following all condit<br/>satisfied.</li> </ul> | number via SIP<br>offied caller<br>ng a call to SIP<br>tions shall be |
|                                    | <ul> <li>Subscribe to SIP trunk provider by URI with s<br/>number in advance.</li> </ul>                                                                                                    | specified caller                                                      |
|                                    | <ul> <li>Specified caller number that a user wants to<br/>trunk is set to IPedge.</li> </ul>                                                                                                    | send to SIP                                                           |

|                                         | If a user uses specified caller number that is not registered as URI, CIX replace it by default caller number and send.                                                                                                    |
|-----------------------------------------|----------------------------------------------------------------------------------------------------|
|                                         | If Calling Number Verification is set to "Disable", Caller Number is notified to SIP Trunk even if it is the Caller Number without doing a) and b) above.                                                                                                    |
|                                         | <b>Note:</b> If SIP trunk call is transferred (CT) to SIP trunk by using Specified Caller Number with CONF key operation, REFER transfer is failed. (Call is connected by Join, so that SIP trunk is not released and SIP related resources for each trunk are consumed.) This is because URI when terminating and URI when originating a consultation call are different URI. |
| T.38 FAX Over IP                        | Depends on the service provider.                                                                                                    |
| Secure communication                    | Provided secure communication by using TLS and SRTP.                                                                                                    |
| End-to-End signalling                   | RFC2833/4733 or inband tone is used for both sending and receiving.                                                                                                    |
| Line Hold                               | Holding operation from SIP network is specified by "Send Only" in SDP media direction. This is notified to held party as media information.                                                                                                    |
|                                         | Holding operation from IPedge extensions is not specified by media direction. By setting Music On Hold, ordinary holding music is played to the network side, and IPedge server does not notify holding operation.                                                                                                    |
| SIP Extension                           | SIP trunk can be set as terminate-rejecting destination.                                                                                                    |
| Through Dialing                         | SIP trunk can be set as the transferred-to destination of Through Dialing.                                                                                                    |
| ISDN Basic Call Control                 | IPedge server connects ISDN trunk via gateway.                                                                                                    |
| Call by Call service selection          | This feature does not work even if IPedge server connects ISDN trunk via gateway.                                                                                                    |
| 2 B-channel transfer                    | This feature does not work even if IPedge server connects ISDN trunk via gateway.                                                                                                    |
| Malicious Call Identification<br>(MCID) | This feature does not work even if IPedge server connects ISDN trunk via gateway.                                                                                                    |
| CTI Link Protocol                       | B channel number is stored on CSTA message for originating and terminating SIP trunk, however this B channel has no relationship with                                                                                                    |

trunk URI.

Tracer for SIP trunk Only calls via SIP trunk can be recorded by Tracer.